TICCオンライン講座

# 【オンライン講座受講の手引き】

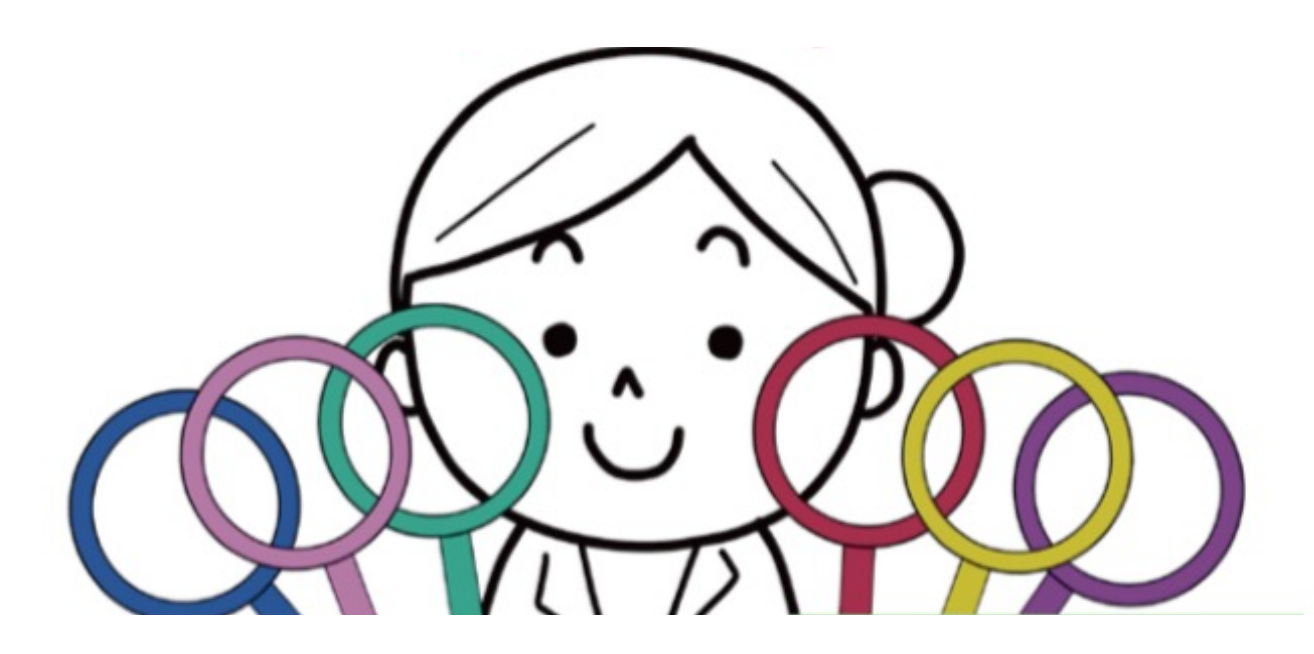

※イラストの丸い6つの輪は、トラウマレンズ(トラウマの視点をもつと見えてくるものがあること)を指しています。

©2022TICC

|:オンライン講座について

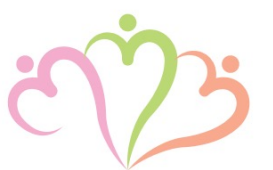

TICCこころのケガを癒やすコミュニティ事業のサイト会員登録(無料)。

2. スマートフォンでのご登録も可能です。

- 3. 第1講から順に受講を進めていただき6ヶ月以内に全講座を修了してくだ さい。
- 4. 講座は6カ月間有効ですが、2023年3月には一旦開講中の無料講座は終 了となりますのでお気をつけ下さい。 ※2023年4月以降は有料講座として再び開講する予定です。
- 5. 有効期間中は、何度でも受講可能となっております。

2:新規会員登録について

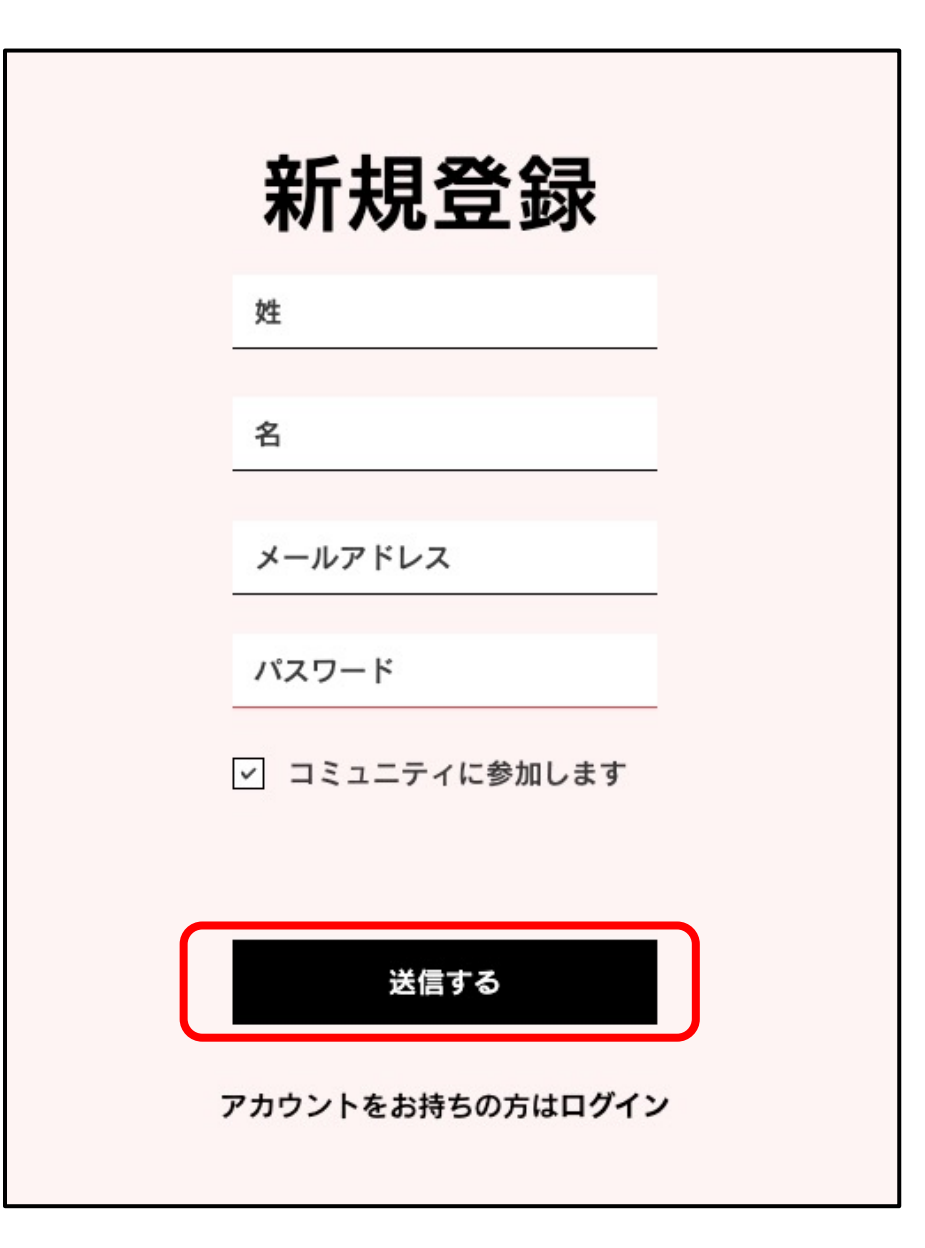

①新規会員登録から新規登録画面にお進みください。

②姓・名・メールアドレス・パスワードを入力し、 赤印の送信ボタンをクリック。

③送信後、「トラウマインフォームドケア事務局」 より、「メールアドレス認証のお願い」のメール をお送りします。受信後「メールアドレスを認証 する」をクリックし認証にお進みください。

※すでにご登録されている方は、5ページにお進み ください。

3:ログイン方法(1)

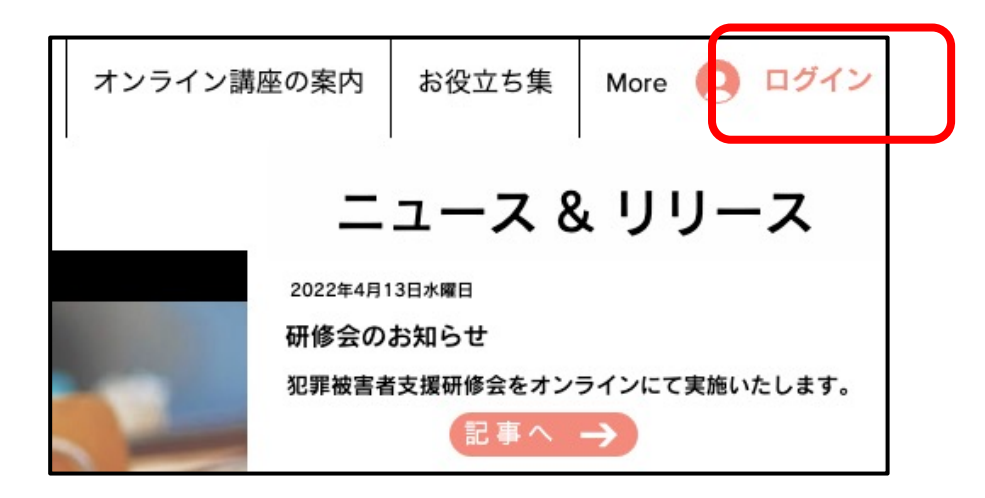

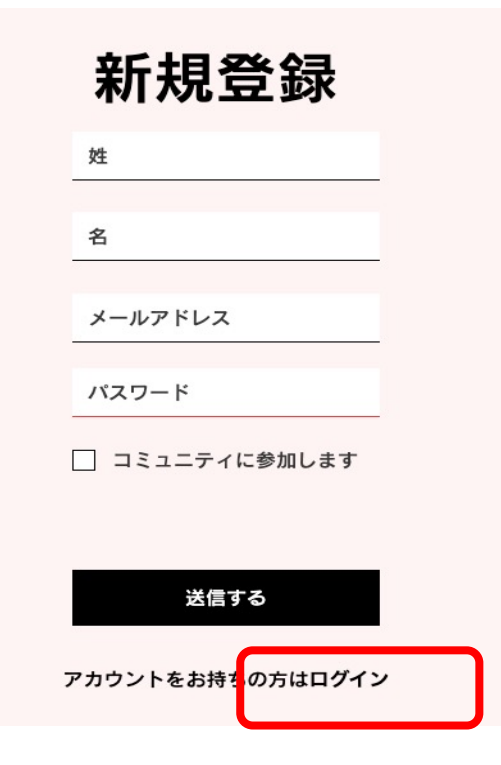

④写真(上)、赤印からログイン画面にお進 みください。

⑤お進みいただくと写真(下)画面に移ります。
新規登録時に使用しました、メールアドレス・パスワードをご準備ください。

⑥写真(下)、赤印の「ログイン」をクリックしてください。

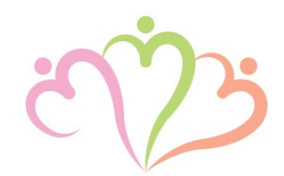

3:ログイン方法(2)

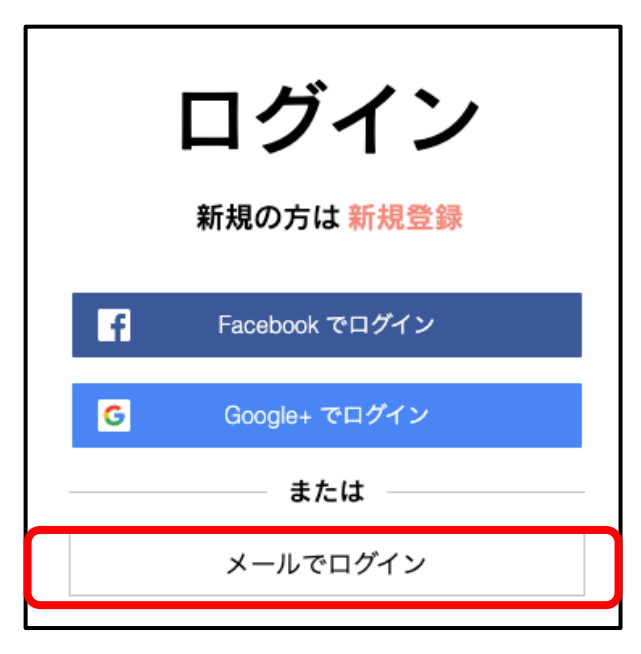

| ログイン               |  |  |  |  |
|--------------------|--|--|--|--|
| 新規の方は 新規登録         |  |  |  |  |
| メールアドレス            |  |  |  |  |
| パスワード              |  |  |  |  |
| <u>パスワードを忘れた場合</u> |  |  |  |  |
| ログイン               |  |  |  |  |

⑦写真(上)の赤印の「メールでログイン」 をクリックし、メールアドレス・パスワー ドの入力画面にお進みください。

⑧写真(下)、設定しましたメールアドレス・パスワードを入力し、「ログイン」を クリックしサイト会員ページにお進みください。

※すでにご登録されている方は、こちらから 開始してください。

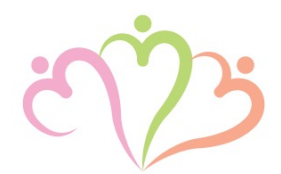

3:ログイン方法(3)

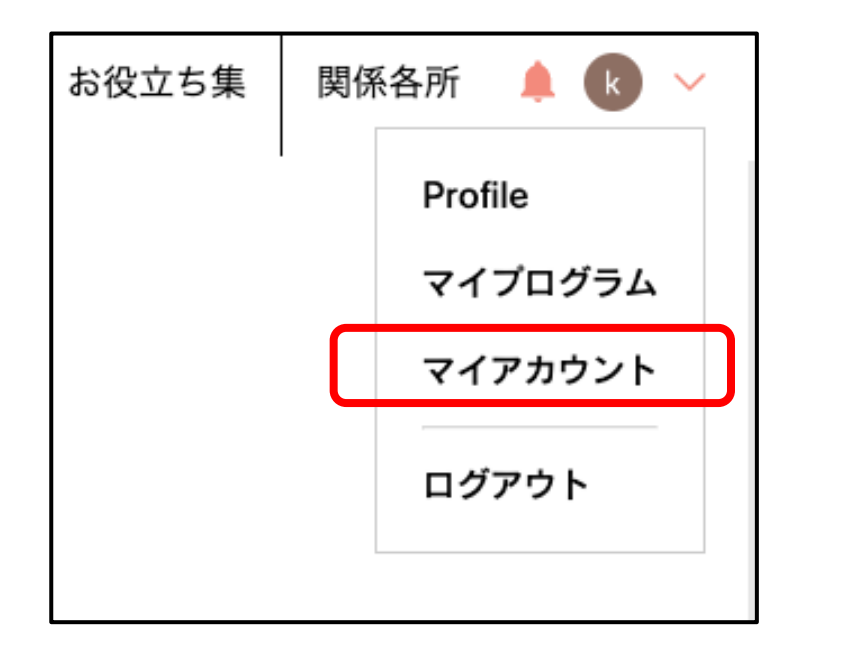

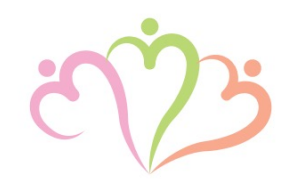

### ⑨ログイン後、写真赤印のマイアカウントに お進みください。

| マイアカウント             | プロフィール | サポーター講座一覧 | マイフログラム | 認定証 | FAQ |  |
|---------------------|--------|-----------|---------|-----|-----|--|
| 私のページ               |        |           |         |     |     |  |
| 毎~桂却の眼眩、毎年けいてもと ビンフ |        |           |         |     |     |  |

⑩マイアカウントにあります、サポー ター講座一覧にお進みください。

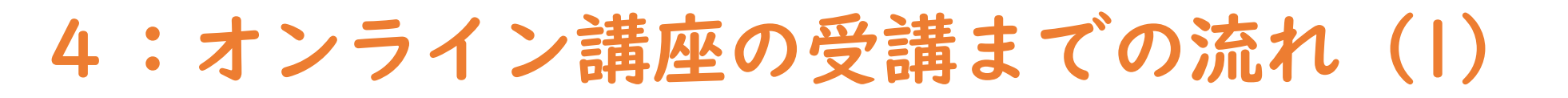

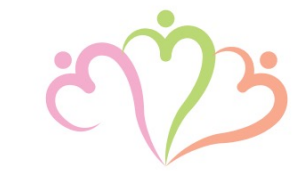

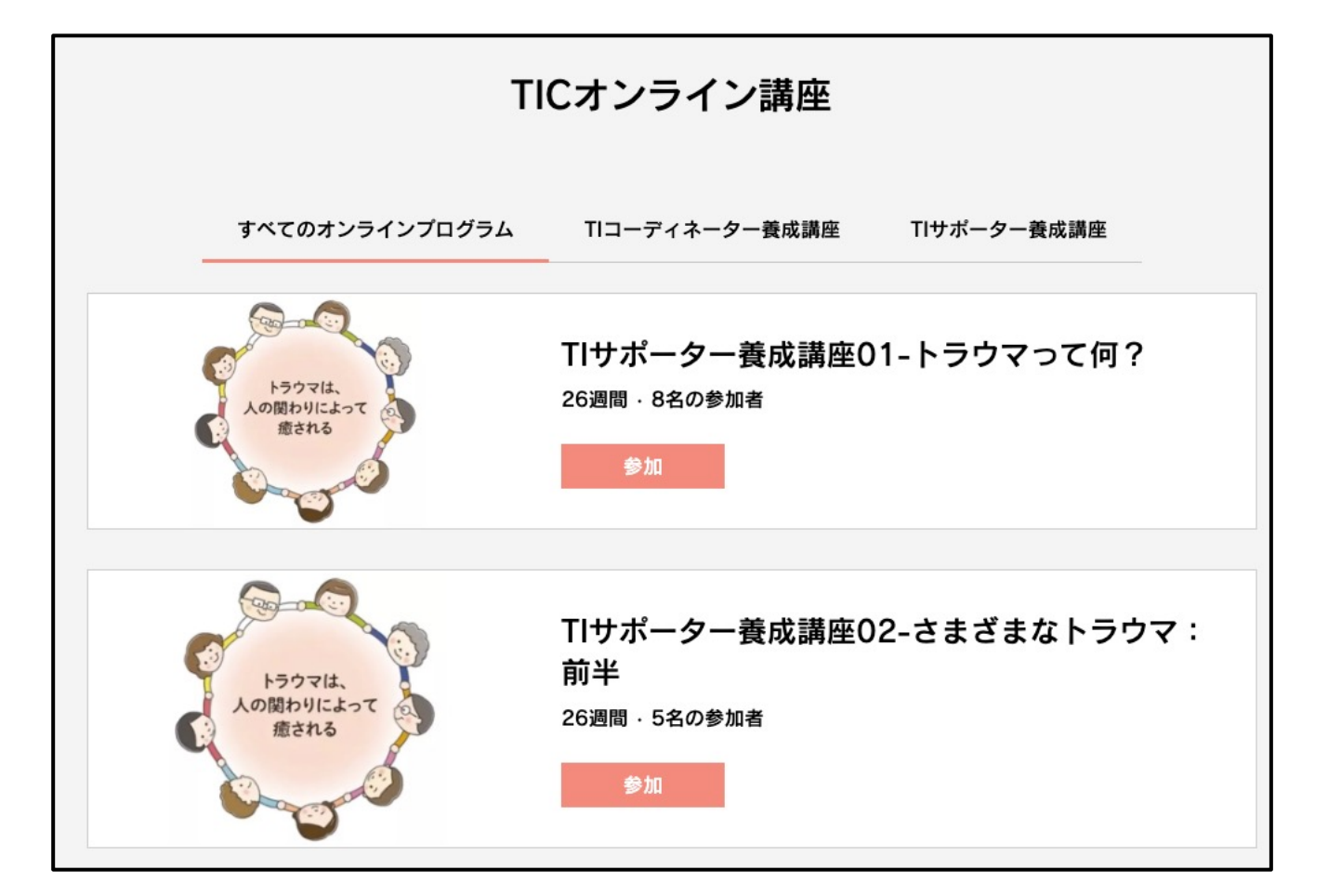

①サポーター講座一覧にお進みいただくと、講座01~講座06まで表示されます。

12受講される講座の「参加」をクリックし、受講にお進みください。

※各講座6ヶ月間、視聴有効となっ ております。

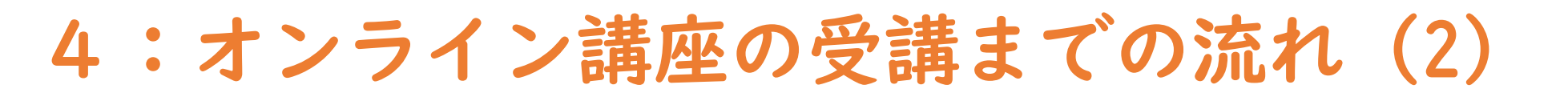

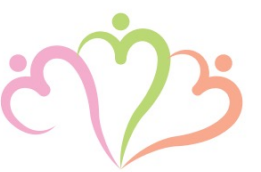

#### この講座について

本講座では、トラウマ(こころのケガ)とは何を意味するのかについて学びます。 トラウマ(こころのケガ)になるプロセス、こころ・からだ・行動の変化、反応、診 断について解説します。

#### 開始日を選択

開始日を選択してください

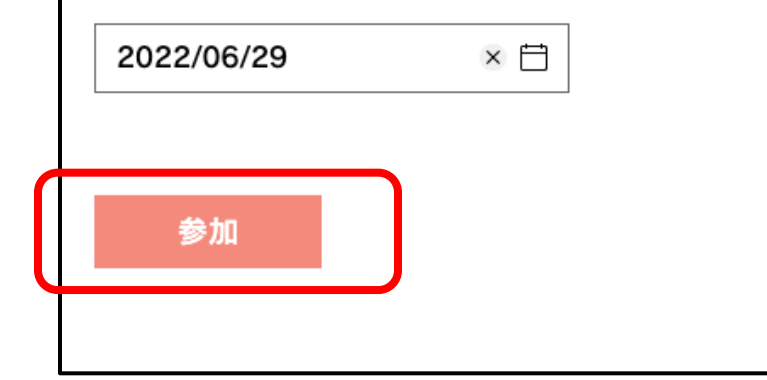

③表示されている開始日から、6ヶ月
 間有効となります。
 (各講座、開始日の設定ができます)

④開始日を設定後、赤印「参加」をクリックし、受講を開始してください。

## 5:オンライン講座の受講方法(I)

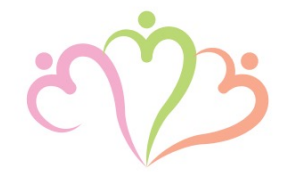

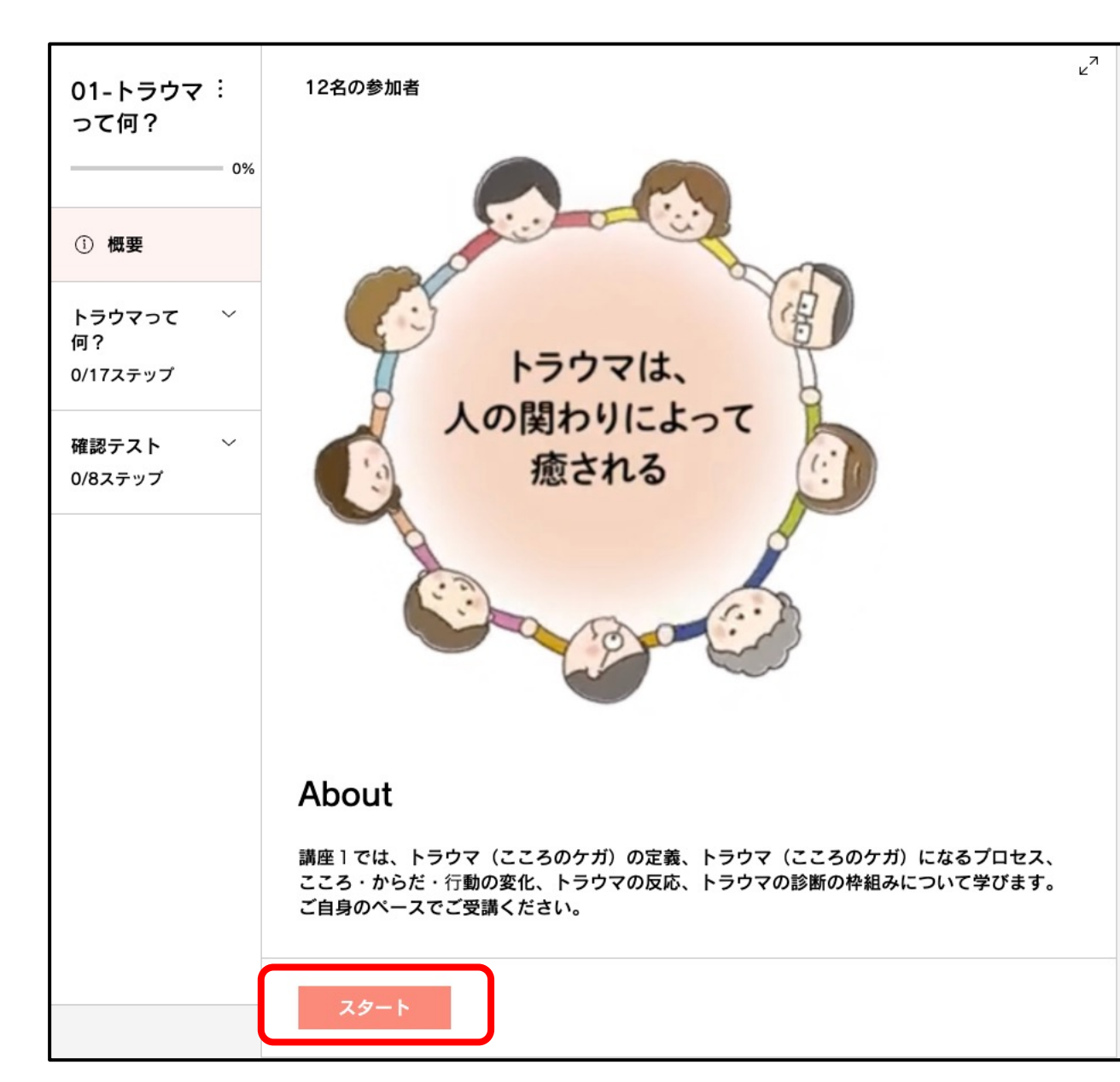

⑥左画像のように、受講される各講座 が表示されます。

⑥講座は、受講者のペースで進めて頂けます。各スライドページでクリックしますと進む形となっております。

⑦赤印の【スタート】から受講を開始してください。

5:オンライン講座の受講方法(2)

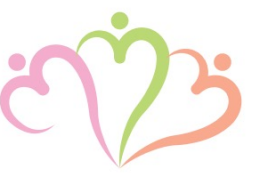

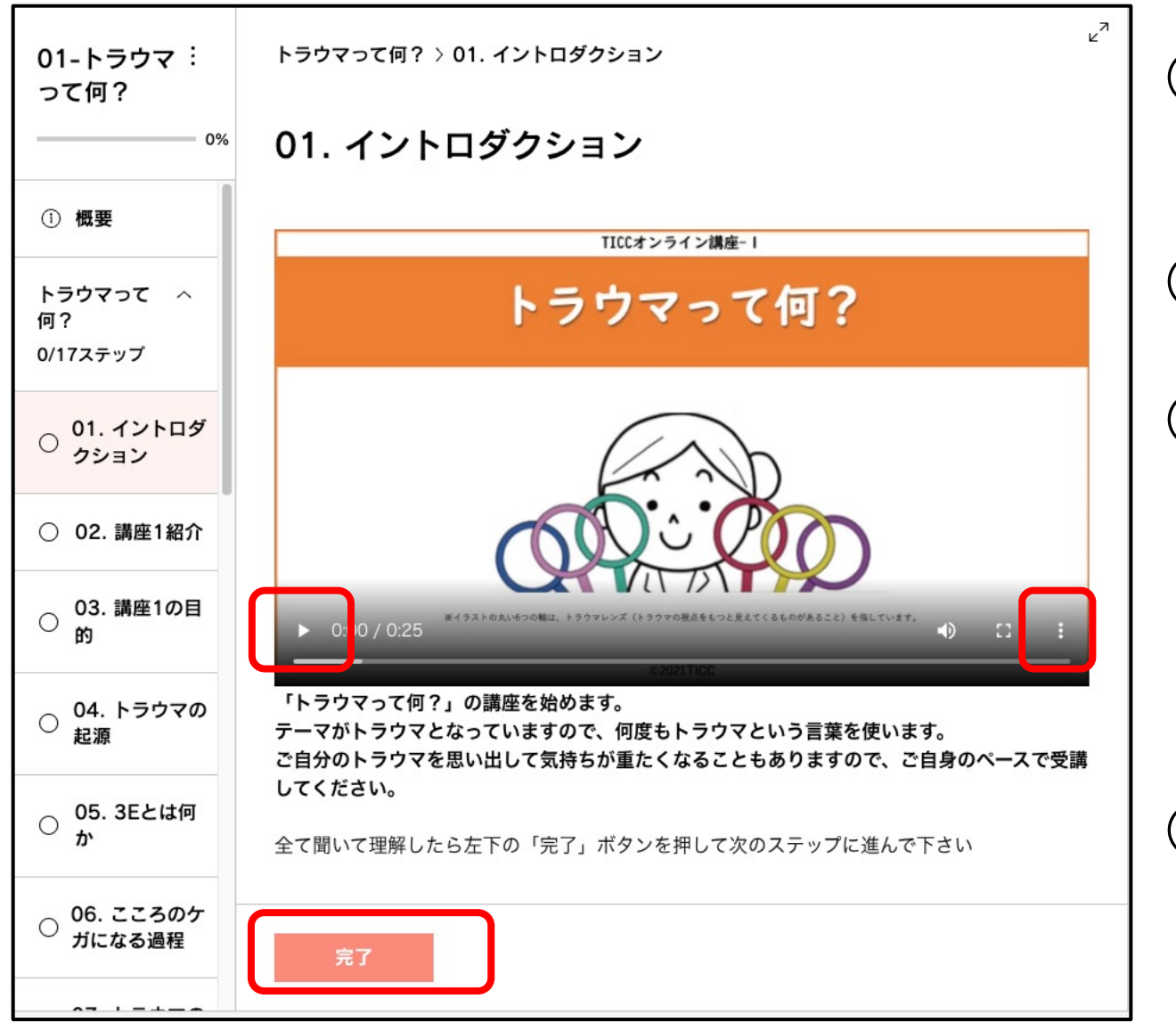

⑧スライドの赤印の再生ボタンをクリックしますと、動画が再生されます。

⑨動画は何度も再生することが可能です。

20各スライド、受講が終わりましたら、 左下赤印の【完了】をクリックします と、【Next Step】と表示が出てきま すので、クリックしていただき、次の スライドへお進みください。

②右赤印の:から動画の再生速度の調整 が可能です。

## 5:オンライン講座の受講方法(3)

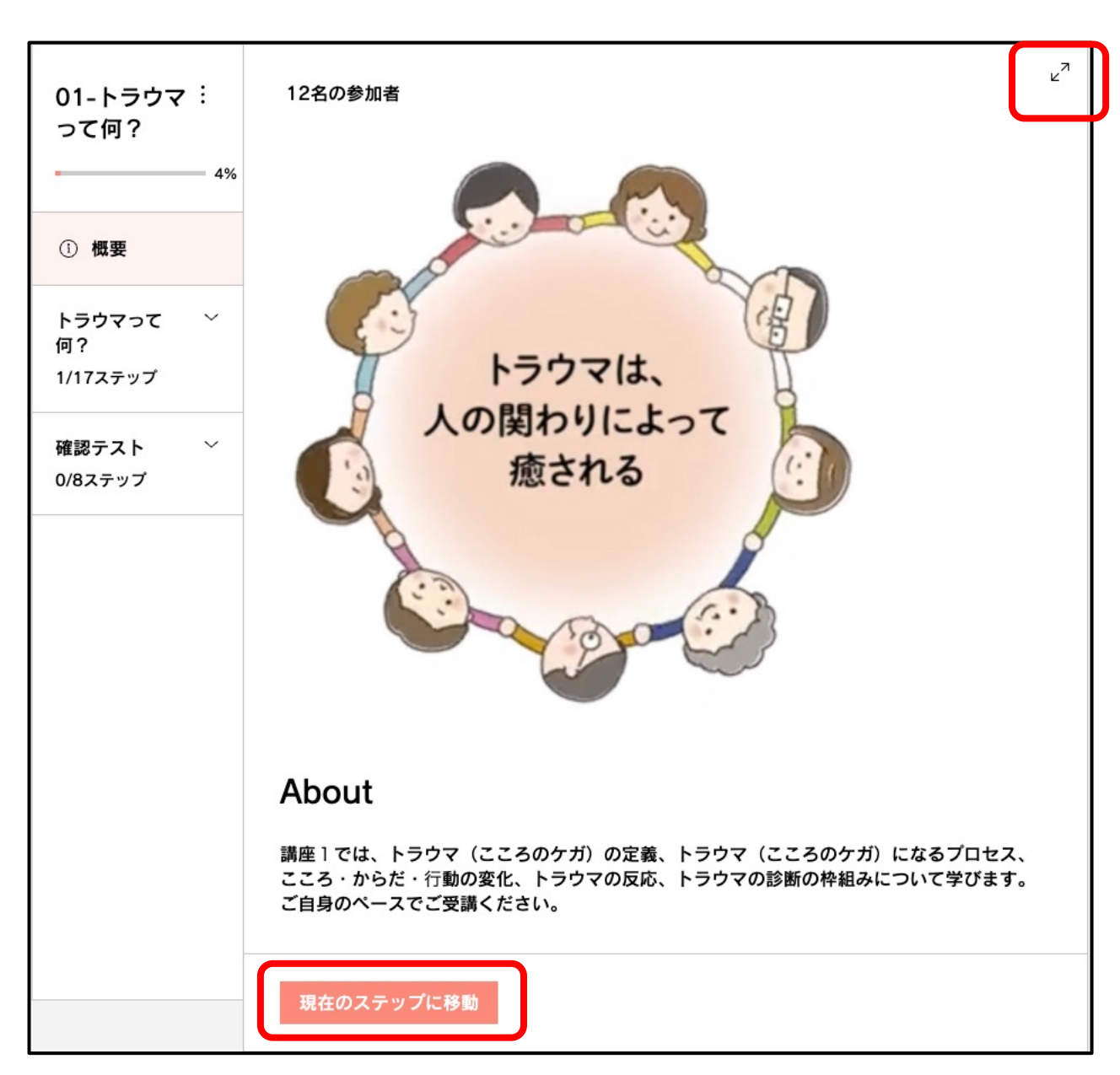

②途中で中断した場合、再ログイン後、 赤印の【現在のステップに移動】をク リックしますと、続きから受講する事 が可能です。

②右上の赤印の矢印で全画面表示での受 講も可能となっております。

④受講等でお困りの際は、ホームページ 下部にあります、お問い合せよりご連 絡ください。